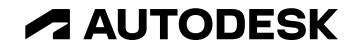

### ネットワーク版/マルチユーザーサブスクリプションから シングルユーザーサブスクリプションへの 移行手順

2021年9月1日現在

© 2021 Autodesk. All rights reserved.

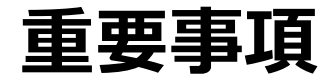

今回ご紹介する内容は、現在または新しい製品およびサービスの計画中または将来の開発についての取り組みをご紹介します。製品、サービス、または機能の将来的な引渡しを約束または保証することを意図するものではなく、単に現時点で知り得た事実に基づくオートデスクの現時点での計画を反映しているものです。これらの計画中または将来の開発取り組みは、通知を行うことなく変更されることがあります。従って、購入に関する決定は、今回ご紹介する内容に依存することはできません。

本内容は、2021 年 9 月 1 日現在のものであり、弊社は、ご紹介した後日に起こった出来事、 もしくは存在または変化した状況を反映して、将来的にご紹介した内容を更新する義務を負い ません。 2021 年 9 月 1 日以降に再検討された場合、今回ご紹介する内容は、最新、ある いは正確ではない可能性があります。

オートデスクは、通知を行うことなくいつでも該当製品およびサービスの提供、機能および価格を変更する権利を留保し、本書中の誤植または図表の誤りについて責任を負いません。

## 同一バージョン同一製品にてマルチユーザーから シングルユーザーへ移行する場合の手順

ステップ1

•契約管理者によるAutodesk Accountへの 指名ユーザー登録ならびに製品の割り当て ステップ2

●指名ユーザーのAutodesk IDを有効化して ソフトウェア上でライセンスの切り替え

#### ステップ1 ・契約管理者によるAutodesk Accountへの 指名ユーザー登録ならびに製品の割り当て

#### ①契約管理者にメールが届く

#### メールA

| 2 | Autodesk                                                                                                    |                          |  |  |
|---|----------------------------------------------------------------------------------------------------|--------------------------|--|--|
|   | Autodesk へのお客様のご注文は処理                                                                                                    | されました                    |  |  |
|   |                                                                                                    |                          |  |  |
|   | オートデスク製品をご愛知いただき、ありがとうございます。<br>新規のお客様には、 <u>Autodesk Account</u> にサインインするための情報が<br>す。<br>既にAutodesk IDをお持ちのお客様は、 <u>Autodesk Account</u> にサインイ<br>確認いただけます。 | 「程なく送信されま<br>ンして各種特典をご   |  |  |
|   | 注文番号                                                                                                    |                          |  |  |
|   | 販売先パートナー注文番号<br>オートデスク認定リセラー注文番号/顧客注文番号:<br>契約番号:                                                                                                    |                          |  |  |
|   | 購入した製品のダウンロードとインストール、またはマルチユーザー(ネットワーク)ラ<br>イセンス ファイルの生成に関する詳細については、こちらの <u>操作の説明</u> をご覧ください。                                                               |                          |  |  |
|   | マルチユーザー アクセス用のサブスクリプションを更新した場合、2<br>続行するには、「ライセンスファイルの更新」の電子メールに記載さ<br>て操作する必要があります。                                                                         | ノフトウェアの利用を<br>された操作方法に従っ |  |  |
|   | オートデスクのソフトウェア ライセンスとサービス、保守プラン、サ                                                                                                    | ナブスクリプションの               |  |  |
|   | AutoCAD LT 2021 Commercial Product Subscription New Single-user An<br>nual Non-Language Specific Windows Macintosh<br>양물 1<br>Line Item PO Number #: N/A     | シリアル番号 / プロダク<br>ト キー:   |  |  |
|   | © 2016 Autodesk, Inc. All rights reserved   法務からのお知らせと商標   使用条件   プ                                                                                          | ライバシー 1 ヘルプ              |  |  |
|   | これは、業務上の電子メールです。お客様が受信することを選択しない限り、オート<br>メール メッセージが送信されることはありません。                                                                                           | トデスクから営業上の電子             |  |  |
|   | 〒104-6024 東京都中央区靖海 1-8-10 靖海アイランド トリトンスクエア オフィスタ                                                                                                    | ワーX 24F                  |  |  |
|   | 本メールは送信専用です。このメールに返信頂いても、内容の確認または回答はされ                                                                                                    | いません。                    |  |  |
|   |                                                                                                    |                          |  |  |

Audotex およびオートデスクのロゴは、米国およびその他の属々における Audotex, Inc およびその予会社 または基連会社の登録原標実とは高層です。その他のすべてのブランド名、製品名、または高層は、それぞれ の所有者に喧噪します。オートテスクは、道地を行うことなくいつてた該当製品およびサービスの良侠、機能 および価格を変更する権利を留保し、本書中の誤標または回表の誤りについて責任を負いません。 注文処理が完了後、お届けのあった契約管理者にメールAが届きます。

契約開始日を指定しておらず、Autodesk IDをまだお持ちでない契約管理者の方へは、 メールA着日と概ね同じ日にメールBが届きます。

契約開始日を指定している場合で、Autodesk IDをまだお持ちでない契約管理者の方へは、契約開始日にメールBが届きます。

Autodesk IDをすでにお持ちの契約管理者の方へはメールBが届きません。メールA着日、あるいは契約開始日になりましたら、Autodesk Accountサイトにサインインしてください。

メールB

このメールをブラウザーで表示するには、<u>ここ</u>をクリックしてください。

\land AUTODESK. Make anything

サブスクリプションを新規にご購入いただいたお客様へ Autodesk Account の作成から始めましょう

#### オートデスク製品をご愛顧いただき、誠にありがとうございます。

ソフトウェアを新規で利用開始するには、まずメール アドレスとパスワードを登録して Autodesk Account を作成する必要があります。

#### アカウントを作成する

アカウントの作成方法についてご不明な点がありましたら、こちらからお問い合わせください。

アカウントの作成後、ソフトウェアのご利用を開始いただけます。ご利用方法については、以下のリ ソースを参考にしてください。後からすぐに参照できるように、お気に入りに登録しておくことをお勧 めします。 Autodesk Accountサイト https://manage.autodesk.com/

| サインイン                  | ۵    |
|------------------------|------|
| 電子メール                  |      |
| name@example.com       |      |
| 次へ                     |      |
| 初めてオートデスクをご利用ですか? アカウン | トを作成 |
|                        |      |

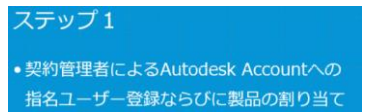

#### **②ユーザーをAutodesk Accountに招待**

ここではライセンスを管理する人と、実際にAutoCADを使用する人が異なる場合を想定したセットアップ方法を記載します。またセット アップ方法には【ユーザ別】セットアップ方法と【製品別】セットアップ方法の2種類がありますが、ここでは【ユーザ別】についてご案 内いたします。

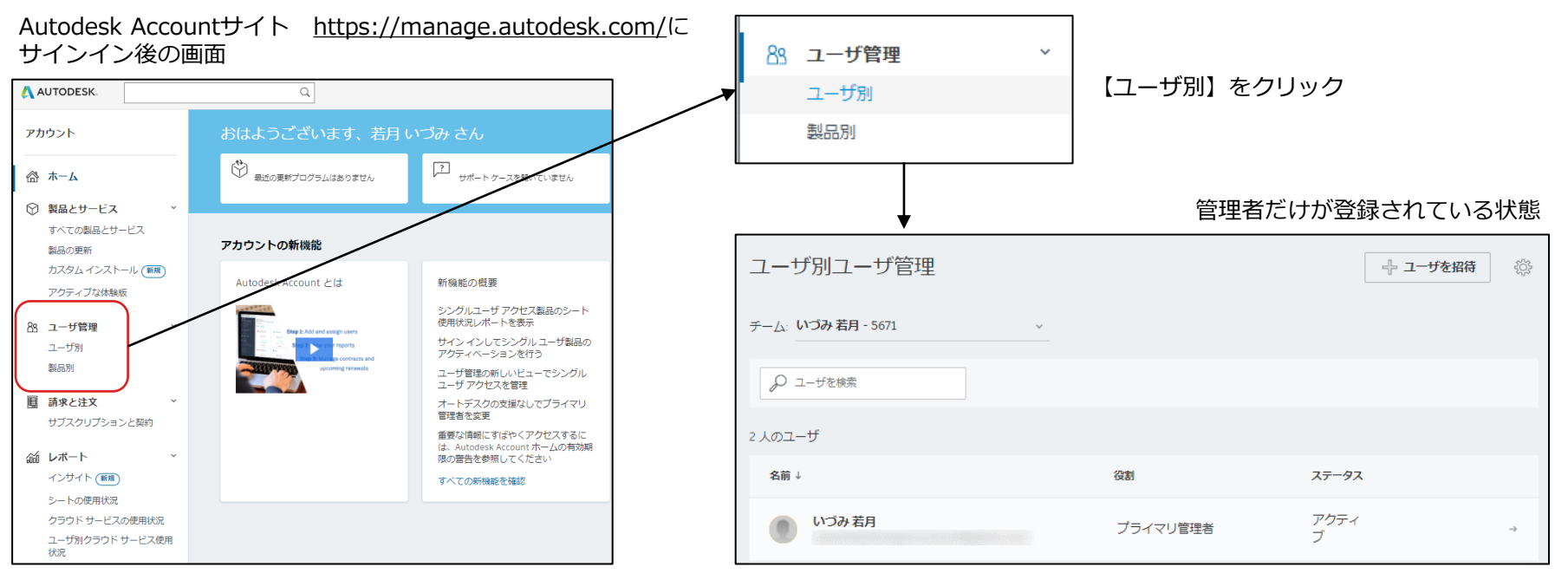

#### ステップ 1

 契約管理者によるAutodesk Accountへの 指名ユーザー登録ならびに製品の割り当て

#### ②ユーザーをAutodesk Accountに招待

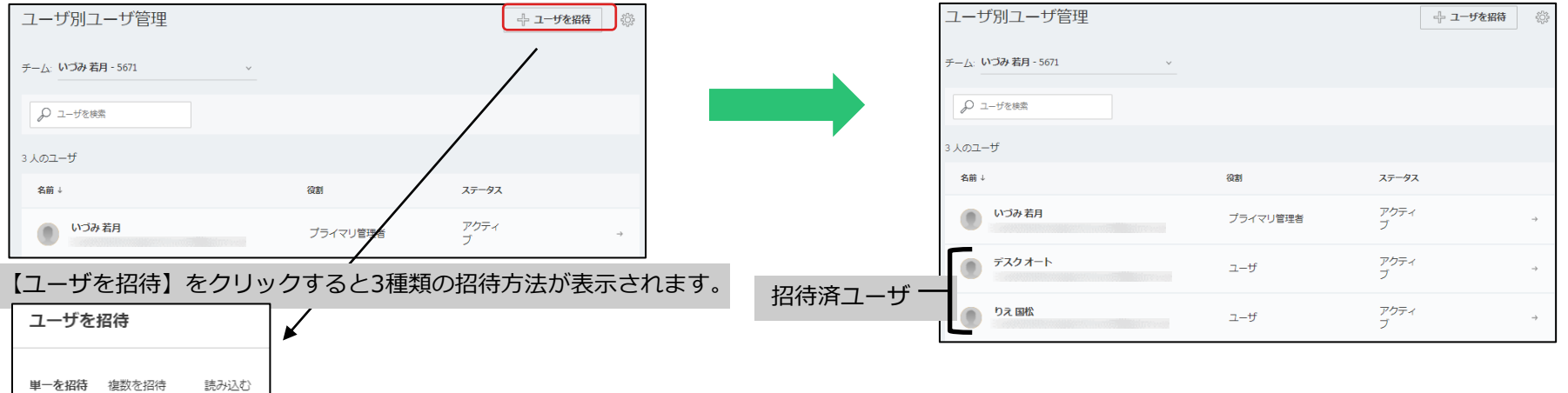

【単一を招待】ユーザーをひとり づつ招待できます。

【複数を招待】名前、苗字、メー ルアドレス を順番に入れること で、複数のユーザーを一度に招待 することができます。

【読み込む】あらかじめ、招待したいユーザーの名前、苗字、メールアドレスをリスト化しておき、CSVファイルで読み込む方法です。

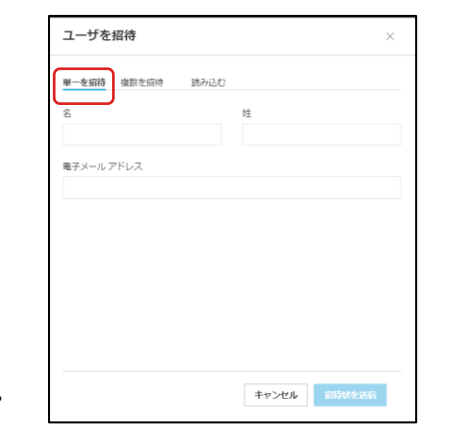

| ユーザを招待                           | ×                                       |
|----------------------------------|-----------------------------------------|
| 単一を招待 複数を招待 読み込む                 |                                         |
| 名前と電子メールアドレスを入力または触り付け           |                                         |
| ● 大郎, 山田 «taro yamada⊕email.com» |                                         |
| キャンセノ                            | 「「「「「」」」の「「」」」の「「」」の「「」」の「「」」の「「」」の「」」の |

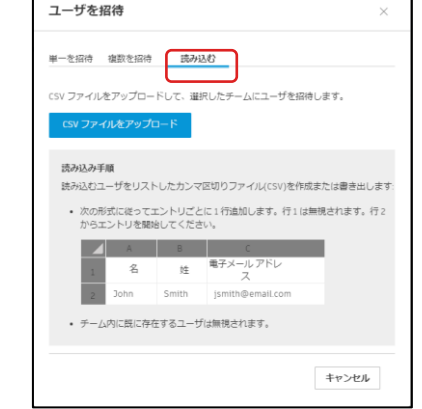

ステップ1 ・契約管理者によるAutodesk Accountへの 指名ユーザー登録ならびに製品の割り当て

#### ③管理者から製品割り当てを解除

デフォルトでは、製品は契約管理者に割り当てられています。契約管理者が製品を実際には使用しない場合、契約管理者から製品の割り当てを外す作業が必要です。ここでは製品の割り当てを解除する方法をご案内します。

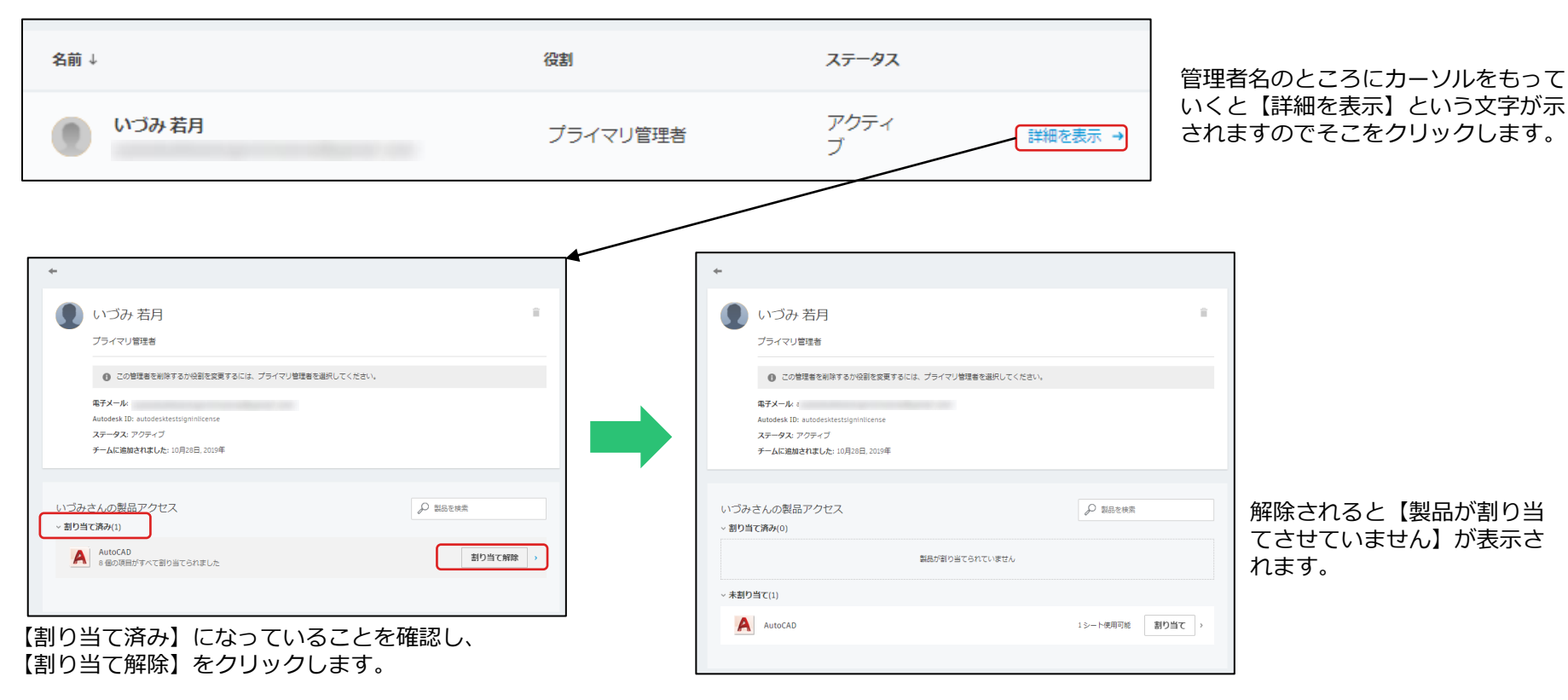

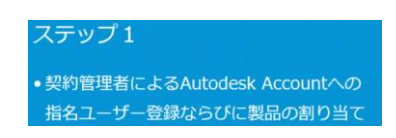

#### ④ユーザーに製品割り当て

ユーザーに、使用させたい製品を割り当てます。ここでは割り当て方法についてご案内します。

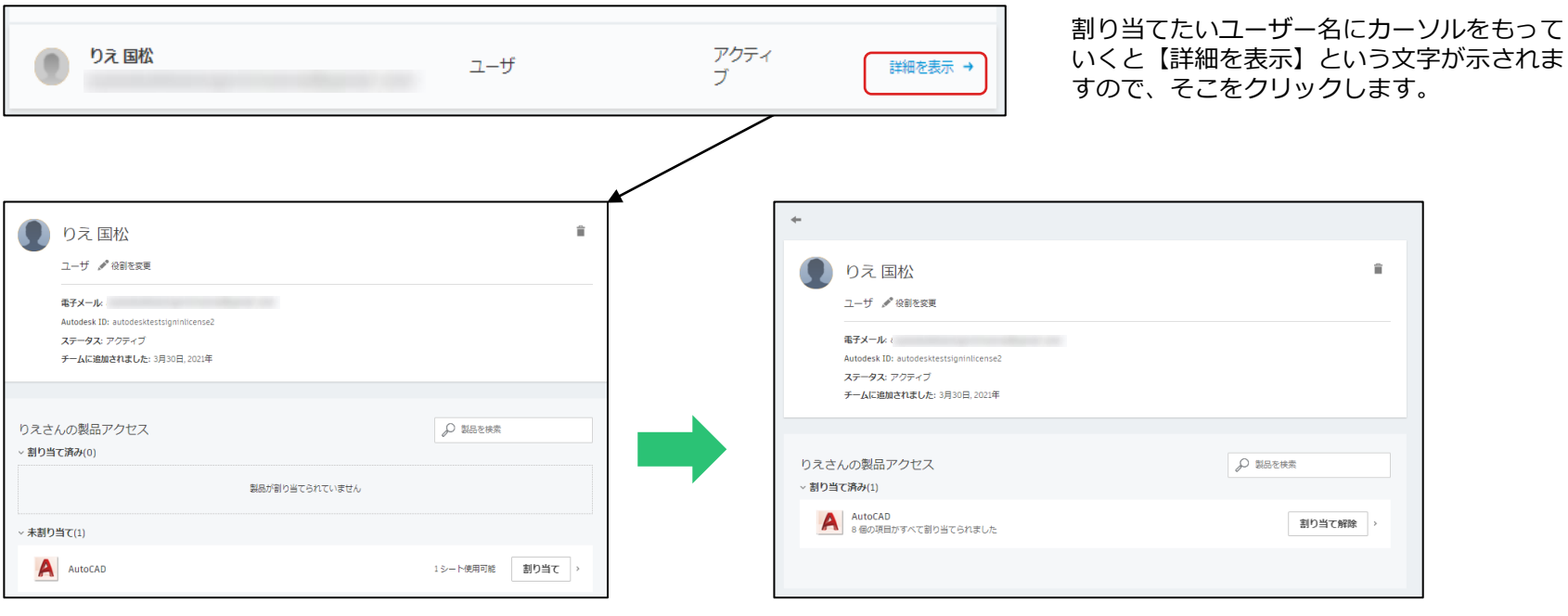

使用させたい製品の【割り当て】をという文字をク リックします。 ステータスが【未割り当て】から【割り当て済み】に変わります。

## 指名ユーザーのAutodesk Account 設定

#### ⑤指名ユーザーにメールが届く

Autodesk Accountに指名ユーザーを登録し、製品をアサインしたのち、指名ユーザーにはメールが届きます。

| AUTODESK. Make anything                                                                                                    |                                               |                           |
|----------------------------------------------------------------------------------------------------|-----------------------------------------------|---------------------------|
| Autodesk Account 作成のお願い                                                                                                    | アカウントを作成 🔥                                    | アカウントが作成されました             |
|                                                                                                    | 名姓                                            | この1つのアカウントで、ご使用のすべてのオートデス |
| 国松 りえ 様                                                                                                    | りえ 国松                                         | ク製品にアクセスできます              |
| 契約管理者のいづみ 様から Autodesk Account 作成のご案内が届きました。Autodesk<br>Account ではソフトウェアやサービスを利用したり、サポートを受けることができます。<br>詳しくはこちらの概要ビデオをご確認ください。                                                                                                    | 電子メール                                         |                           |
| アカウントは、電子メール アドレスの確認手続きとパスワードの設定だけで作成できま                                                                                                    |                                               |                           |
| र्ड.                                                                                                    | 電子メール(再入力)                                    |                           |
| 今すぐアカウントを作成 〉                                                                                                    |                                               |                           |
| アカウントの作成でご不明な点がございましたら、こちらからお問い合わせください。                                                                                                    | パスワード                                         | . 🔨 🗠                     |
| このメールに開してご不明な点がありましたら、宛てにご連絡ください。                                                                                                    |                                               |                           |
| 発信元: オートデスク株式会社 〒104-6024 東京部中央区端海 1-8-10 晴海アイランド トリトンスクエア オフィスタワーX 24F                                                                                                    |                                               |                           |
| © 2018 Autodesk, Inc. All Rights Reserved. <u>ご利用上の注意と商標(英語)  使用条件</u>   <u>プライバシー</u> ポリシー   <u>ヘルプ</u>                                                                                                    | ✓ Autodesk の使用条件に同意し、フライバシーステートメン<br>トをファレます。 |                           |
| 本メールは重要なお知らせです。オートデスクからのマーケティング関連総子メールを受け取らない設定にしている場合でも、本メー<br>ルと同様に重要なお知らせについては記信されますことをご了承ください。                                                                                                    | C ] AUA 9.                                    | オートデフクからの電子メールを受け取ります。    |
| 本メールは送信専用のため、このままご返信いただいてもお問い合わせなどにはお答えいたしかねますので、あらかじめご了承ください。                                                                                                    |                                               | ▲ オードノメンからの電子メールを支け取りより   |
| AutodetまたIズトーレデスクロロゴは、実際スパイを引使の深いにおけるAutodet」に、またイモの子会社または原連合けの空間<br>問題者には厳定す。その他のなイマにのプランドを、最終に、または間に、またすにの時代をINULます。イナーアンは、通知<br>を行うことなくいうでために実施にたたリゲービスの提供、構成さたび使用を変変する種料を留依し、本件やの時間または図茶の部分に<br>ついて首先を発いません。                                                                                                    | アカウントを作成                                      |                           |
| Autodesk and the Autodeak logo are registered trademarks or trademarks of Autodesk, Inc., and/or its subsidiaries and/or<br>affiliates in the USA and/or other countries. All other brand names, product names, or trademarks belong to their<br>respective holders. Autodesk reserves the right to alter product and services offerings, and specifications and pricing at any<br>time without nodes, and is not responsible for typographical or graphical errors that may appear in this document. | 既にアカウントをお持ちですか? サインイン                         | 完了                        |

ステップ 2 ・指名ユーザーのAutodesk IDを有効化して ソフトウェア上でライセンスの切り替え

指名ユーザーの設定

#### ステップ 2

●指名ユーザーのAutodesk IDを有効化して ソフトウェア上でライセンスの切り替え

#### ⑥ユーザーのソフトウェアでのライセンス変更

製品を起動していただくと、画面右上にサインインの個所がご ざいます。右側の▼をクリックし、「ライセンスを管理」を選 択します。

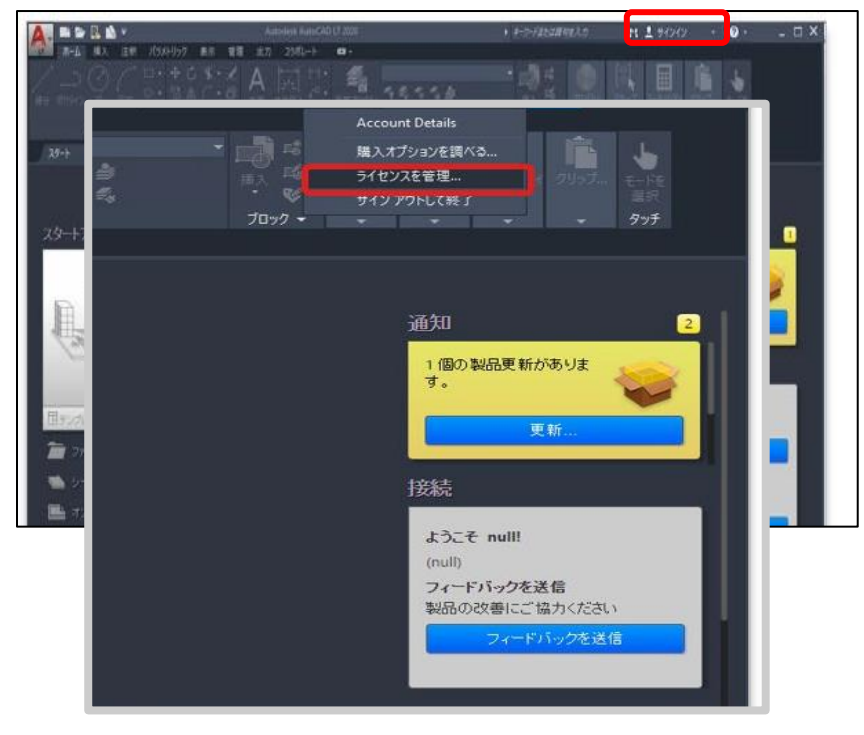

#### ライセンスマネージャの画面で 「ライセンスの種類を変更」>「変更」 をクリックし、一旦製品を終了します。

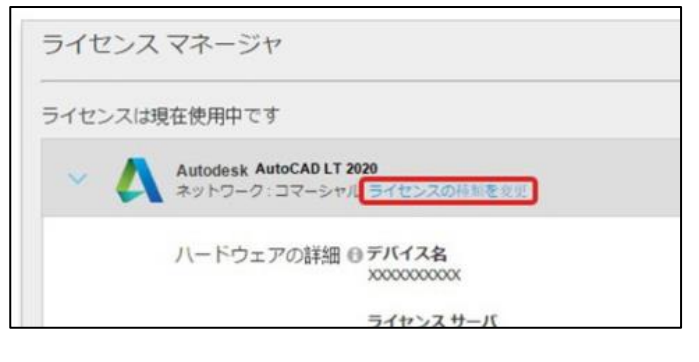

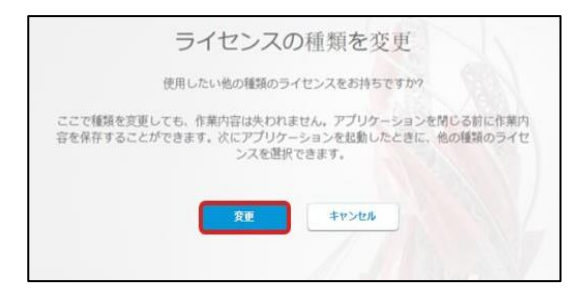

指名ユーザーの設定

#### ⑦ユーザーのソフトウェアでのライセンス変更

再起動しますと以下の画面が表示されますので、 「シングルユーザー」を選択します。

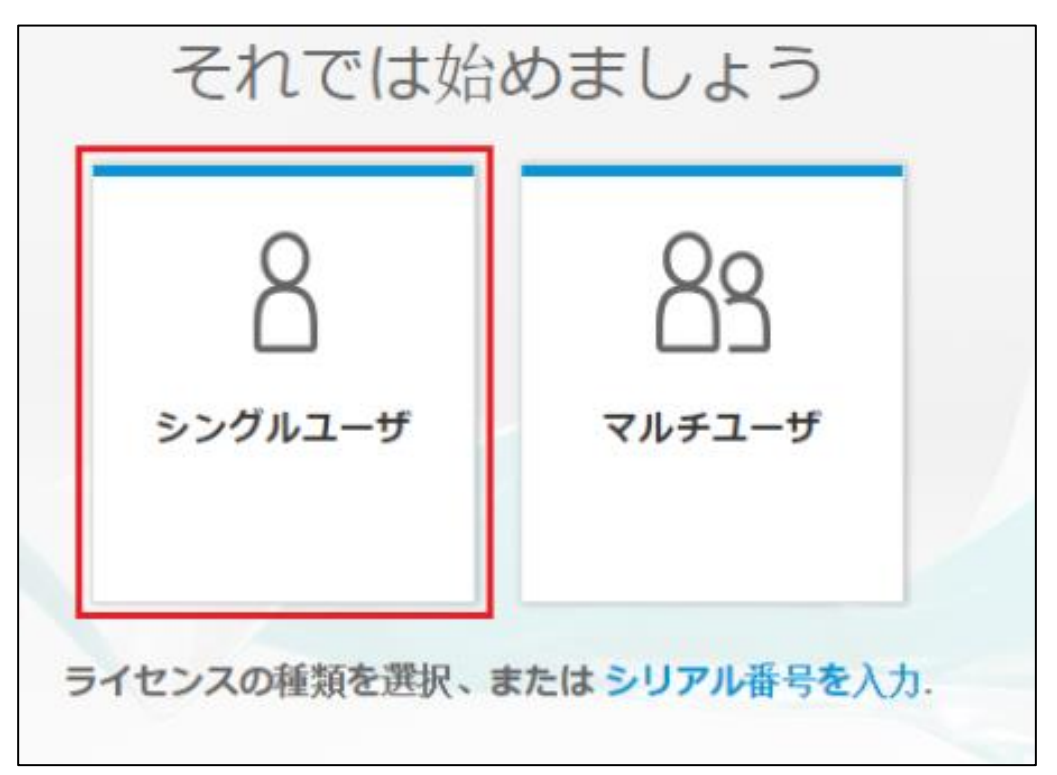

ステップ 2

指名ユーザーのAutodesk IDを有効化して
ソフトウェア上でライセンスの切り替え

## 指名ユーザーの設定

#### ⑧ユーザーのソフトウェアでのライセンス変更

製品起動時にサインイン画面が表示されます。指名ユー ザのAutodesk IDとパスワードでサインインしてください。

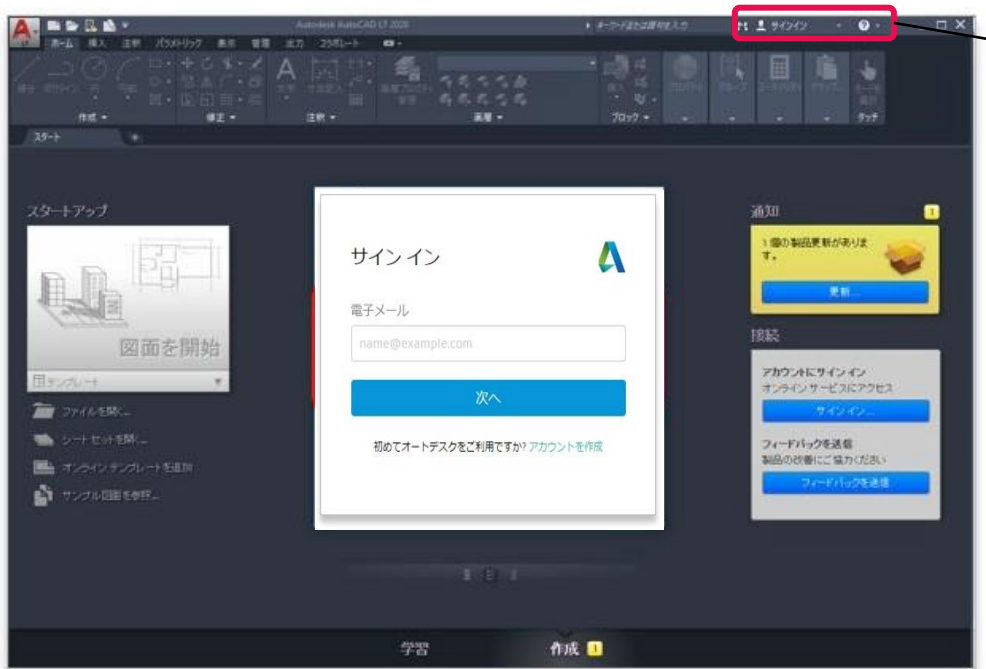

ステップ 2 ・指名ユーザーのAutodesk IDを有効化して ソフトウェア上でライセンスの切り替え

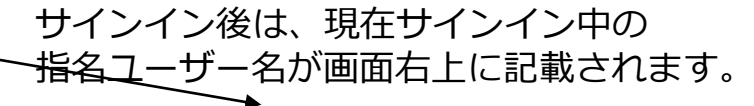

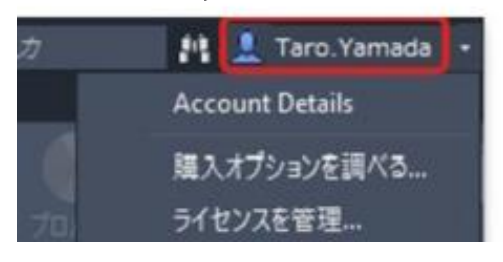

サインイン画面が表示 されない場合は、タス クバーにアイコンが表 示されている場合がご ざいます。

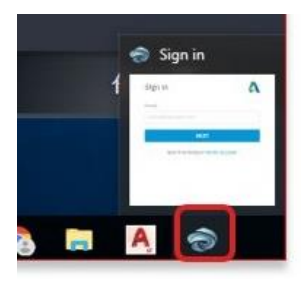

# **AUTODESK**

Autodesk and the Autodesk logo are registered trademarks or trademarks of Autodesk, Inc., and/or its subsidiaries and/or affiliates in the USA and/or other countries. All other brand names, product names, or trademarks belong to their respective holders. Autodesk reserves the right to alter product and services offerings, and specifications and pricing at any time without notice, and is not responsible for typographical or graphical errors that may appear in this document.

© 2021 Autodesk. All rights reserved.